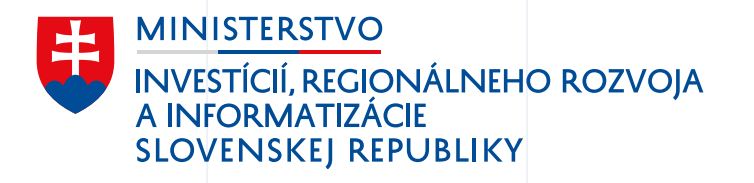

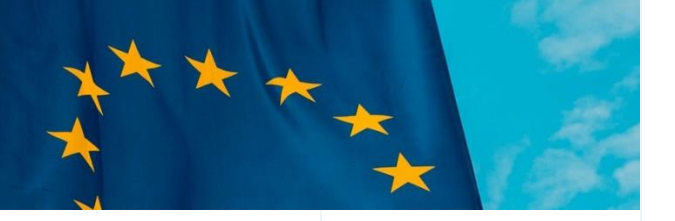

## Životné situácie

Mockup - ŽS14 Odchod do dôchodku

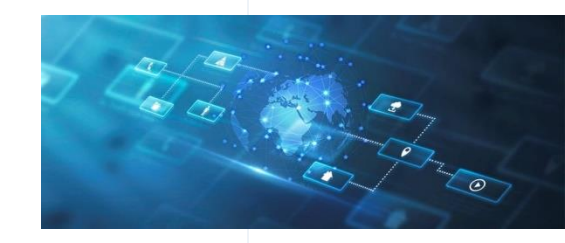

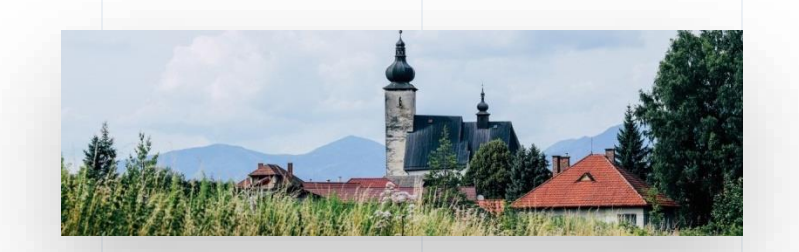

01/2024

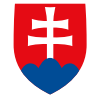

MINI<u>STERSTVO</u> INVESTÍCIÍ, REGIONÁLNEHO ROZVOJA A INFORMATIZÁCIE SLOVENSKEJ REPUBLIKY

### Úvod do scenára životnej situácie

Reprezentácia používateľa

Katarína bude mať čoskoro 63 rokov, vychovala jedno dieťa a zvažuje svoj odchod do dôchodku.

Vďaka Dôchodkovej prognóze, ktorá je jej každý rok doručená do eSchránky vie, že nárok na starobný dôchodok bude mať, keď dosiahne 63 rokov.

Začne sa tak zaujímať, čo k nástupu na dôchodok potrebuje a ako oň požiadať.

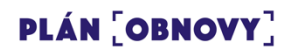

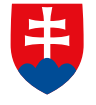

INVESTÍCIÍ, REGIONÁLNEHO ROZVOJA A INFORMATIZÁCIE SLOVENSKEJ REPUBLIKY

### Vyhľadanie potrebných informácií

Návod k životným situáciám na slovensko.sk poskytuje informácie, ktoré pomôžu Kataríne zorientovať sa v téme dôchodkov a zistiť ako postupovať pri podávaní žiadosti.

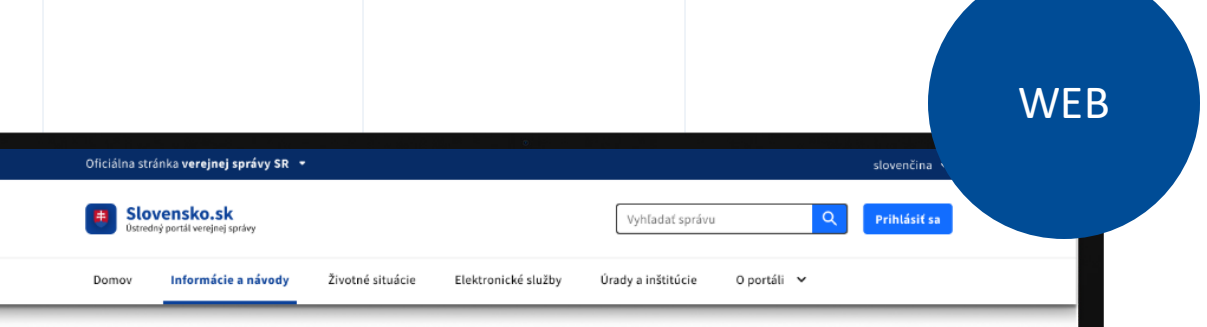

<u>Úvod</u> > Informácie a návody > Odchod do dôchodku > Sprievodca pre starobný a predčasný starobný dôchodok

#### Sprievodca pre starobný a predčasný starobný dôchodok

Starobný dôchodok zabezpečuje poisteným osobám príjem v starobe. Odchod do dôchodku však ovplyvňujú viaceré faktory. Kedy môžete požiadať o predčasný starobný dôchodok a aký je dôchodkový vek? Náš sprievodca vás prevedie všetkým, čo potrebujete vedieť k starobnému a predčasnému starobnému dôchodku.

Sprievodca starobným a predčasným starobným dôchodkom

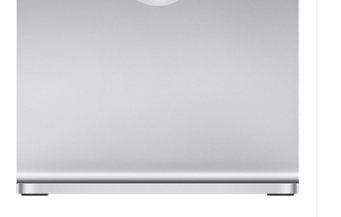

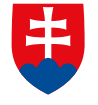

INVESTÍCIÍ, REGIONÁLNEHO ROZVOJA A INFORMATIZÁCIE SLOVENSKEJ REPUBLIKY

### Ako podať žiadosť o dôchodok?

Vďaka interaktívnemu sprievodcovi Katarína zistí, že si môže v priebehu pár minút, jednoducho s použitím občianskeho preukazu, aktivovať svoje konto na špecializovanom portáli Sociálnej poisťovne. Tam si vie vypočítať informatívnu výšku dôchodku a overiť obdobia dôchodkového poistenia.

| Oficialna stránka <b>verejnej spravy SR</b> ▼                                |                                  |
|------------------------------------------------------------------------------|----------------------------------|
| <b>Špecializovaný portál Sociálnej poisťovne</b><br>Sociálna poisťovňa       |                                  |
| Domov Výber poistného <b>Dôchodkové poistenie</b> Nemocenské poistenie Poist | enie v nezamestnanosti Úrazové p |
| 🕈 Úvod 🗲 Dôchodkové poistenie 🗲 Overenie výšky dôchodku a dôchodkového veku  |                                  |
| 1 Spĺňam podmienky na starobný dôchodok?                                     |                                  |
| 2 Informatívny dátum dovŕšenia dôchodkového veku                             |                                  |
| 3 Informatívna suma dôchodku                                                 |                                  |
|                                                                              |                                  |
|                                                                              |                                  |
|                                                                              |                                  |
|                                                                              |                                  |
|                                                                              |                                  |
|                                                                              |                                  |
|                                                                              |                                  |

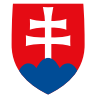

INVESTÍCIÍ, REGIONÁLNEHO ROZVOJA A INFORMATIZÁCIE SLOVENSKEJ REPUBLIKY

### Ako podať žiadosť o dôchodok?

Po získaní všetkých informácií zistí, že žiadosť môže spísať elektronicky alebo osobne na pobočke Sociálnej poisťovne. Katarína preferuje elektronickú komunikáciu so štátom a tak rovno prechádza na samotnú žiadosť.

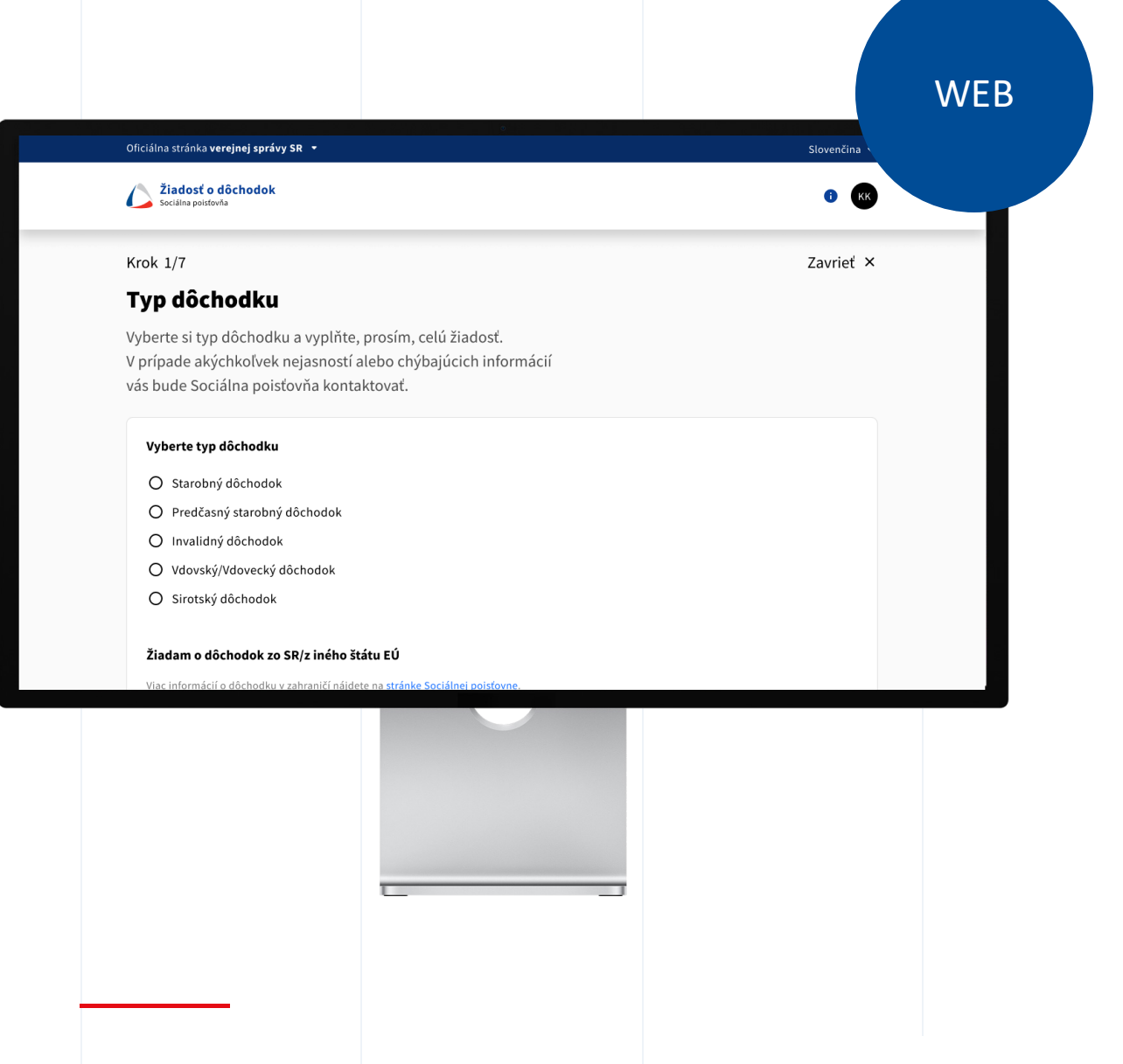

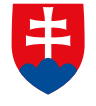

INVESTÍCIÍ, REGIONÁLNEHO ROZVOJA A INFORMATIZÁCIE SLOVENSKEJ REPUBLIKY

### Podanie žiadosti elektronicky

Katarína môže žiadosť vyplniť na špecializovanom portáli Sociálnej poisťovne alebo na portáli slovensko.sk. Vidí, že žiadosť má pár krokov a že si štát nepýta údaje, ktoré už o nej má ako napr. osobné údaje, údaje o poberaných dôchodkoch, úrazovej rente či o jej zaradení do evidencie uchádzačov o zamestnanie.

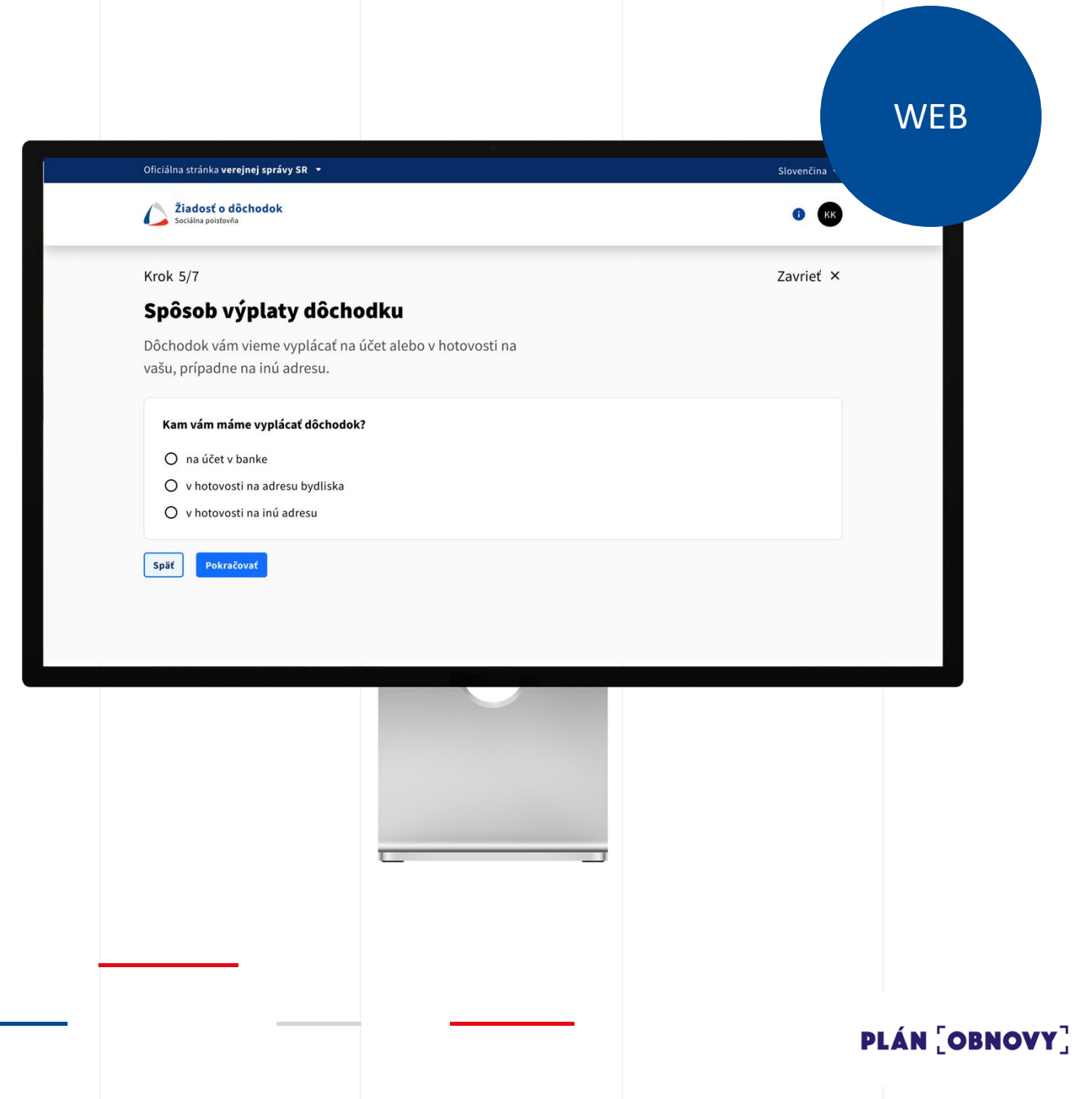

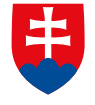

INVESTÍCIÍ, REGIONÁLNEHO ROZVOJA A INFORMATIZÁCIE SLOVENSKEJ REPUBLIKY

### Doplnenie období dôchodkového poistenia

Katarína si vie počas žiadosti skontrolovať evidované obdobia dôchodkového poistenia a jednoducho doplniť tie, ktoré Sociálna poisťovňa vo svojich systémoch neeviduje.

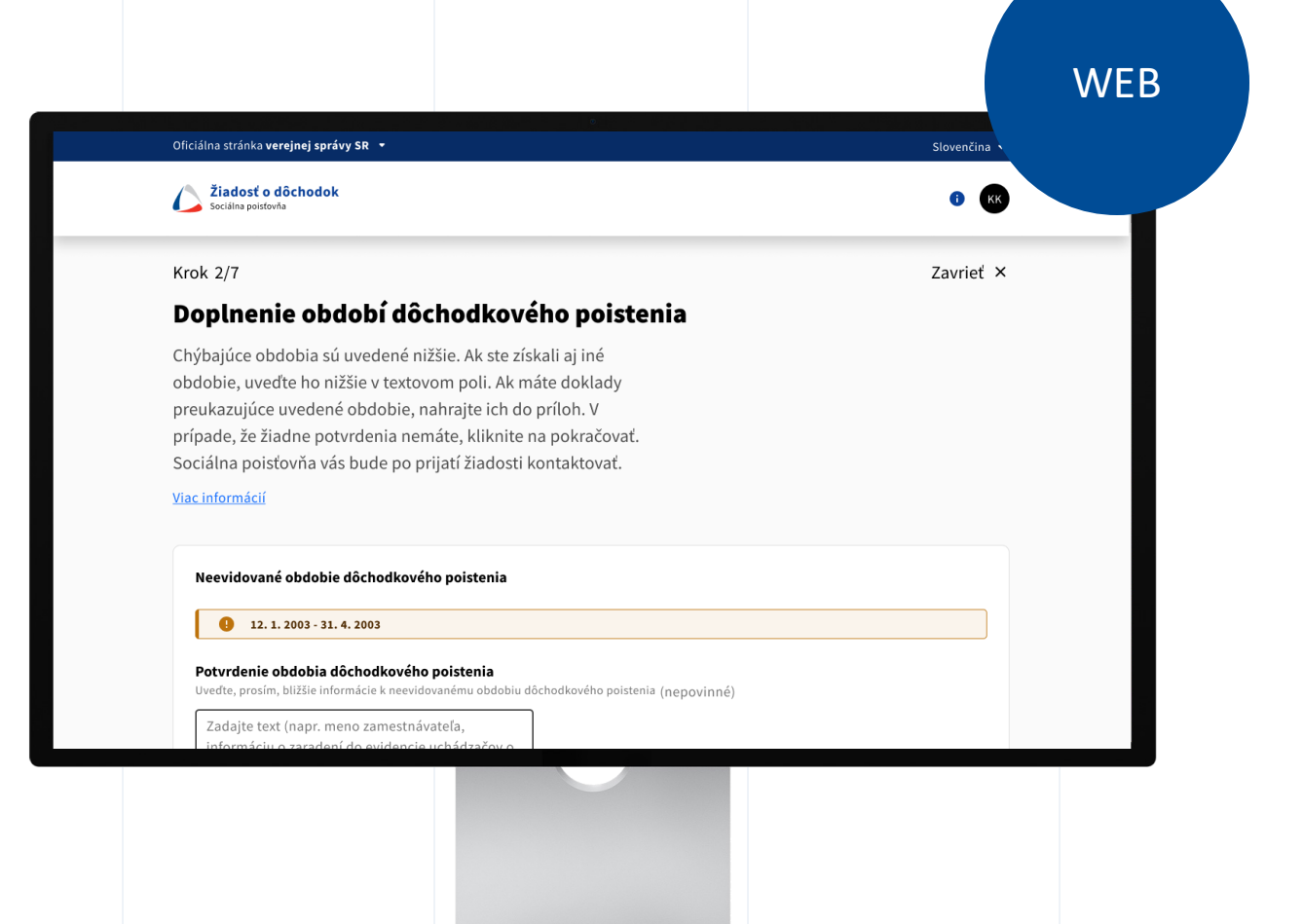

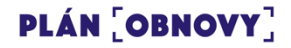

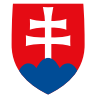

INVESTÍCIÍ, REGIONÁLNEHO ROZVOJA A INFORMATIZÁCIE SLOVENSKEJ REPUBLIKY

# Kontrola údajov a odoslanie žiadosti

Pred odoslaním žiadosti si Katarína skontroluje všetky údaje vrátane tých, ktoré boli predvyplnené zo štátnych registrov. V prípade, že potrebuje viac času, vie si žiadosť uložiť do konceptov a kedykoľvek sa k nej vrátiť.

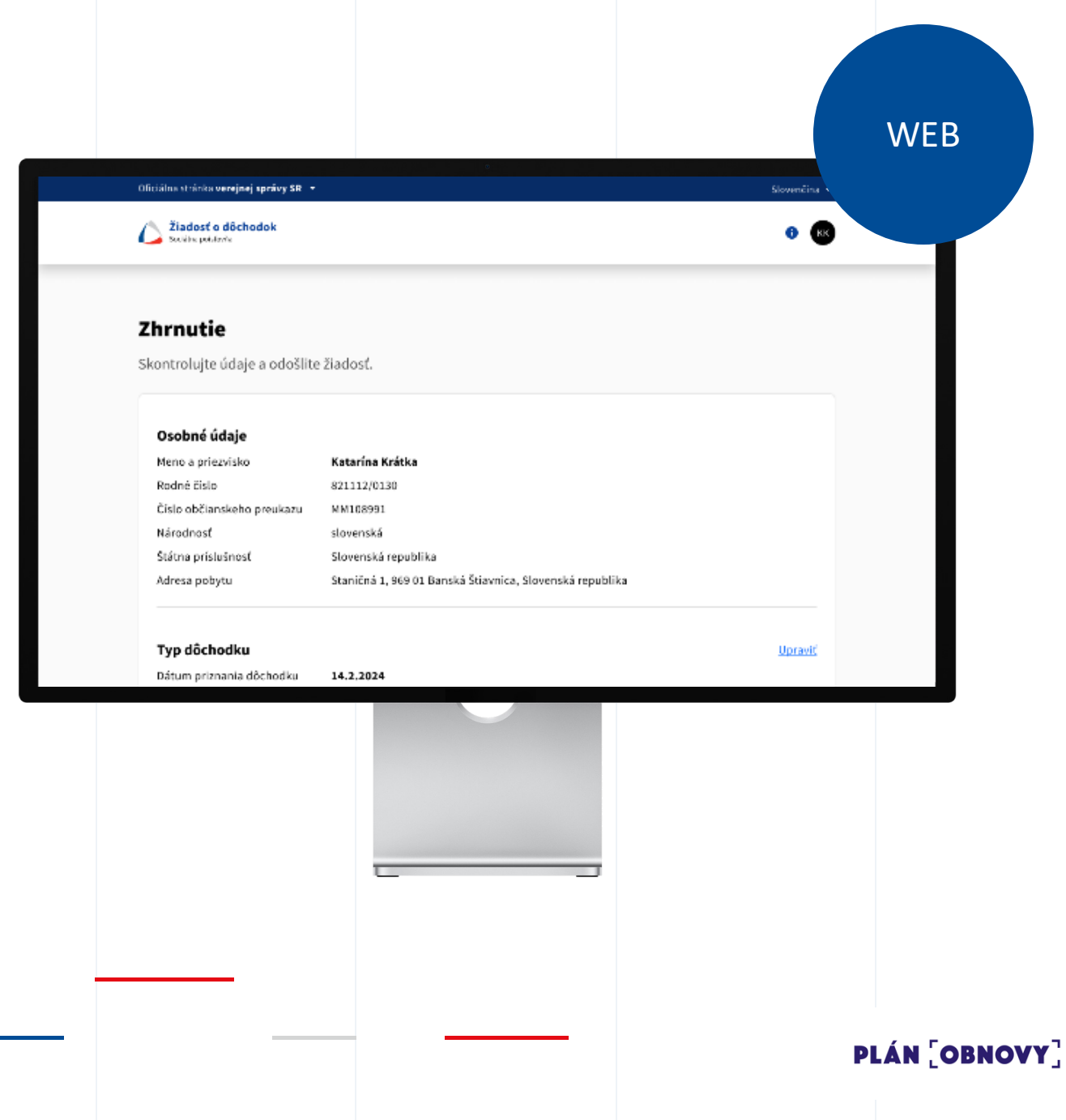

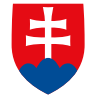

INVESTÍCIÍ, REGIONÁLNEHO ROZVOJA A INFORMATIZÁCIE SLOVENSKEJ REPUBLIKY

#### Autorizácia podania

Katarína autorizuje podanie kvalifikovaným elektronickým podpisom, pričom si zvolí spôsob aký jej vyhovuje (napríklad novým OP s NFC čipom a aplikáciou Slovensko v mobile).

WEB ktorým sa stanovuje postup vykonávania nariadenia (ES) č. 883/2004 o koordinácii systémov sociálneho zabezpečenia a článo nariadenia Európskeho Parlamentu a Rady (EÚ) 2018/1724 z 2. októbra 2018 o zriadení jednotnej digitálnej brány na poskytovanie prístupu k informáciám, postupom a asistenčným službám a službám riešenia problémov a o zmene nariadenia (EÚ) č. 1024/2012). Uyhlasujem, že údaje v tejto žiadosti sú podľa mojich vedomostí pravdivé a úplné. Som si vedomá/vedomý právnych následkov uvedenia nepravdivých údajov, ako i povinnosti vrátiť neprávom vyplatené sumy dôchodku. Súhlasím, aby moje osobné údaje a informácie uvedené v tejto žiadosti boli použité v konaní o dôchodok podľa zákona č. 461/2003 Z. z. o sociálnom poistení a boli uchovávané v informačnom systéme Sociálnej poisťovne. Súhlasím, aby moje osobné údaje boli poskytnuté nositeľovi sociálneho zabezpečenia v inom štáte Európskeho hospodárskeho priestoru (EHP) na účely nároku na dôchodok. Som si vedomá povinnosti oznámiť Sociálnej poisťovni zmenu počtu detí, u ktorých podmienku výchovy som spĺňala priznania invalidného dôchodku. APP Podpisy ✓ Podpísané Katarína Krátka ✓ Podpísané 14.02.2024 o 11:32 + Pridať podpis ANSRA REPUBLIKA XX02405 Späť Odoslať **>** 199030 Pre podpísanie prosím priložte občianský preukaz z NFC čipom zo zadnej strany Vášho mobilného telefóni Zrušil PLÁN [OBNOVY]

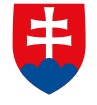

INVESTÍCIÍ, REGIONÁLNEHO ROZVOJA A INFORMATIZÁCIE SLOVENSKEJ REPUBLIKY

### Notifikácia o stave konania

Katarína si môže skontrolovať stav svojej žiadosti na špecializovanom portáli Sociálnej poisťovne. O všetkých zmenách je zároveň notifikovaná do svojej schránky, ako aj prostredníctvom aplikácie Slovensko v mobile.

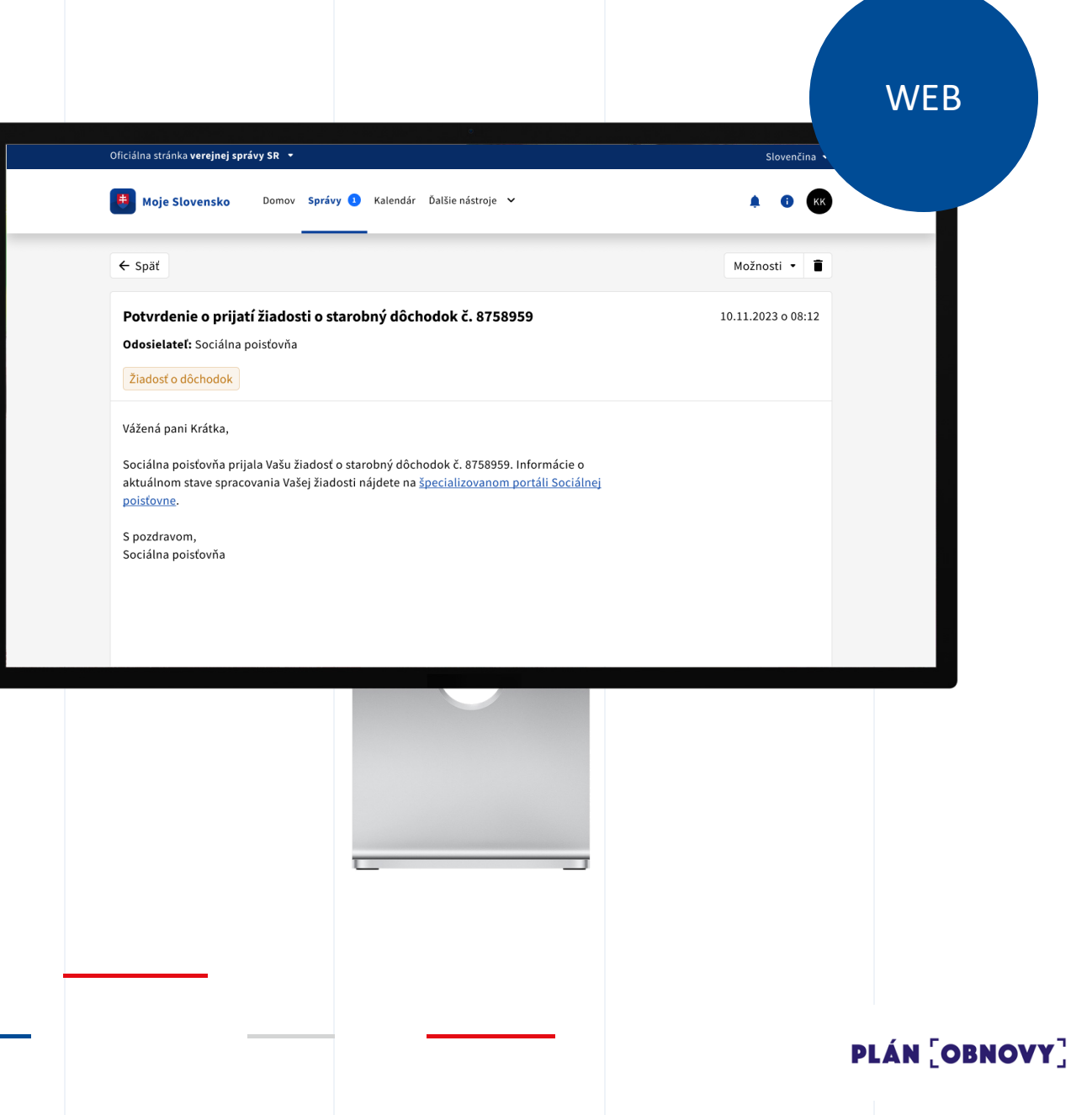

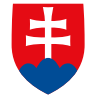

MINISTERSTVO INVESTÍCIÍ, REGIONÁLNEHO ROZVOJA A INFORMATIZÁCIE SLOVENSKEJ REPUBLIKY

#### Zasielanie rozhodnutia

Po spracovaní žiadosti dostane Katarína do schránky správu s rozhodnutím a možnosťou sa odvolať. Správu okamžite zaznamenáva a vie si ju prečítať kedykoľvek aj na mobile, keďže má nastavené notifikácie.

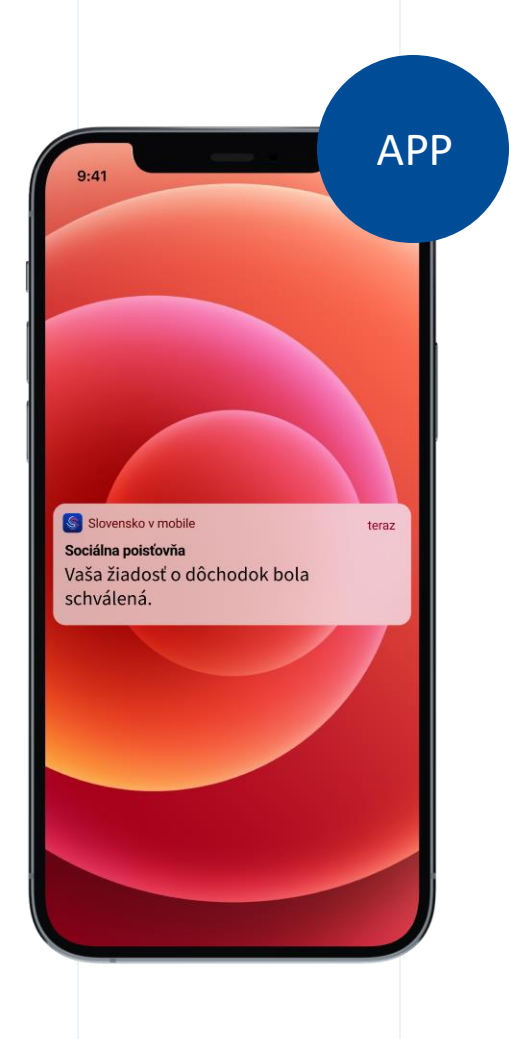

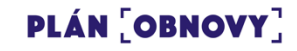

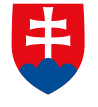

MINI<u>STERSTVO</u> INVESTÍCIÍ, REGIONÁLNEHO ROZVOJA A INFORMATIZÁCIE SLOVENSKEJ REPUBLIKY

### Nárok na zľavy

Informácia o tom, že Katarína sa stala dôchodkyňou je zdieľaná s Banskou Štiavnicou, kde má trvalý pobyt. Z mesta ju tak následne informujú o možnostiach zliav či benefitov, na ktoré má teraz nárok.

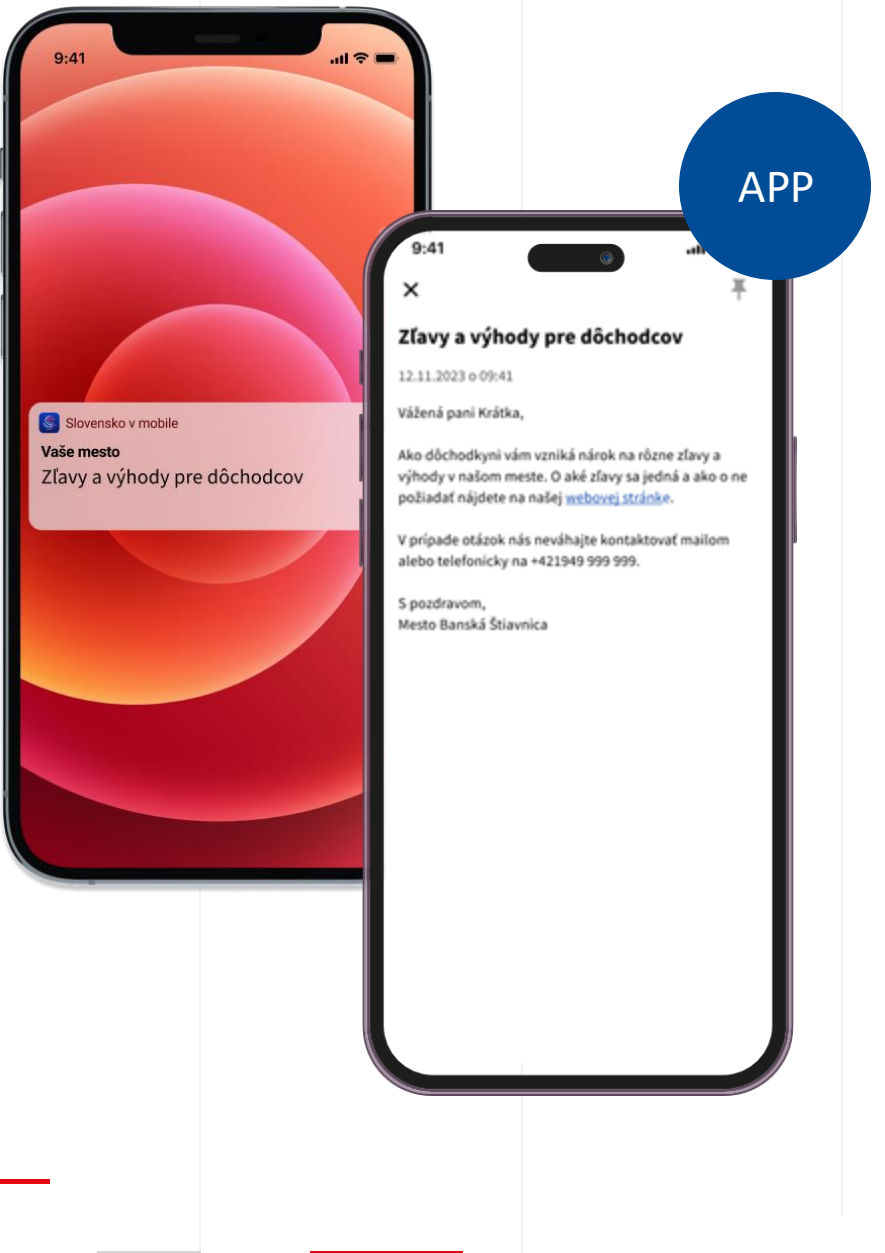

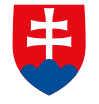

INVESTÍCIÍ, REGIONÁLNEHO ROZVOJA A INFORMATIZÁCIE SLOVENSKEJ REPUBLIKY

### Čo je ešte súčasťou tejto životnej situácie?

Úprava systémov Sociálnej poisťovne s cieľom skrátenia doby konania

Zjednodušenie žiadania o invalidný dôchodok

Minimalizácia nutnej prítomnosti občana pri posudzovaní zdravotného stavu v rámci žiadania o invalidný dôchodok

Zavedenie zabezpečenej elektronickej komunikácie s občanom prostredníctvom špecializovaného portálu Sociálnej poisťovne

Presun časti konaní na pobočky Sociálnej poisťovne

Dátové integrácie

Návody

Monitoring služieb a spätnej väzby